# Beo6 คู่มือ

BANG & OLUFSEN

# สารบัญ

**เอกสารผลิตภัณฑ์,** 4 เรียนรู้ข้อมูลภายในเอกสารที่มีมาพร้อมกับเครื่อง Beo6

**การใช้งานเครื่อง Beo6,** 5 วิธีการใช้ปุ่มในจอแสดงผล Beo6 และปุ่มกดบนเครื่อง

การใช้งานผลิตภัณฑ์ที่ไม่ใช่ Bang & Olufsen, 6 วิธีการใช้งาน เช่น กล่องรับสัญญาณโทรทัศน์

**การใช้งานเครื่องชาร์จ,** 7 การใช้งานเครื่องชาร์จแบบตั้งโต๊ะ

เมนู **Beo6 Setup,** *8* ตัวเลือกมีให้อยู่ในเมนู Beo6 Setup

**การตั้งค่าแบบไร้สาย,** 11 วิธีการตั้งค่าการควบคุมระยะไกลสำหรับเครือข่ายไร้สาย

**การบำรุงรักษา,** 15 วิธีการทำความสะอาดรีโมตคอนโทรล

ฉบับที่ 1.1

# คำนำ

รีโมตคอนโทรล Beo6 ได้รับการออกแบบมาเพื่อให้สามารถเข้าถึงผลิตภัณฑ์ Bang & Olufsen ในบ้านของคุณได้อย่างสะดวก

เมื่อคุณซื้อผลิตภัณฑ์ Beo6 ผู้จัดจำหน่าย Bang & Olufsen จะตั้งค่ามาให้ตรง กับการติดตั้งผลิตภัณฑ์ของคุณ

ซึ่งจะช่วยให้สามารถออกแบบส่วนบุคคลสำหรับผู้ใช้แต่ละคน และเพื่อให้แน่ใจ ว่าปุ่มทั้งหมดใน Beo6 มีความเกี่ยวข้องกับการตั้งค่าเฉพาะของคุณ

และก็หมายความว่าถ้ามีฟังก์ชั่นและคุณสมบัติใหม่ๆ เช่น การสื่อสาร 2 ทาง, ในผลิตภัณฑ์ Bang & Olufsen ของคุณ จะต้องนำเครื่อง Beo6 ไปให้ผู้จัด จำหน่ายของคุณตั้งค่าใหม่เพื่อรองรับฟังก์ชั่นและคุณสมบัติใหม่ ๆ เหล่านี้

ถ้าคุณเปลี่ยนการตั้งค่าผลิตภัณฑ์ของคุณ ตัวอย่างเช่น ถ้าคุณซื้อผลิตภัณฑ์ใหม่ ๆ กรุณาให้ผู้จัดจำหน่าย Bang & Olufsen ของคุณตั้งค่ารีโมตคอนโทรลเครื่อง Beo6 ของคุณใหม่ เพื่อเปิดใช้การรองรับฟังก์ชั่นและคุณสมบัติใหม่ๆ

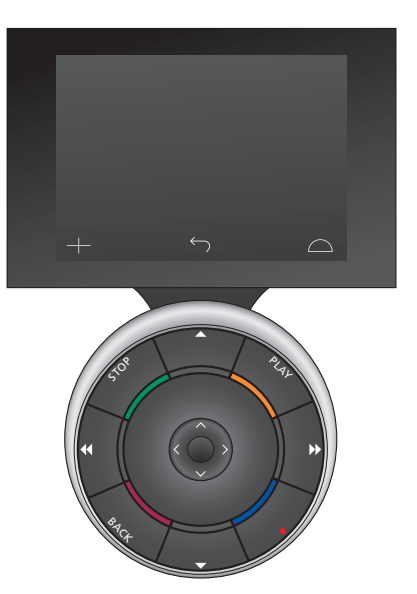

Beo6 ใช้งานร่วมกับ Beo5 ได้อย่างครบถ้วน ซึ่ง หมายความว่า หากคู่มือของผู้ใช้อธิบายถึงการใช้ งานรีโมตคอนโทรล Beo5 คุณจะสามารถใช้ รีโมตคอนโทรลของเครื่อง Beo6 ได้เหมือนกันทุก ประการ

# เอกสารผลิตภัณฑ์

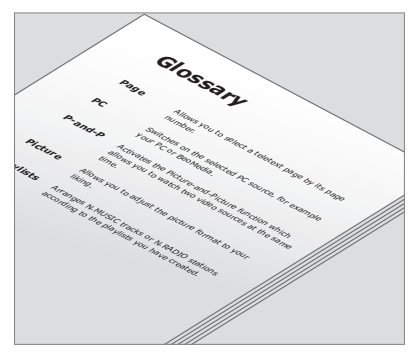

ปุ่มทั้งหมดในเครื่อง Beo6 ที่ถูกตั้งค่าใหม่มี อธิบายอยู่ในส่วนของคำศัพท์ Beo6 ส่วนบุคคล

ด้วยรีโมตคอนโทรลของคุณ คุณจะได้รับคู่มือสรุปการเริ่มต้นการใช้งานซึ่ง อธิบายฟังก์ชันพื้นฐานของรีโมตคอนโทรล คู่มือนี้จะให้ข้อมูลเพิ่มเติมเกี่ยวกับ รีโมตคอนโทรล เช่น การย้ายปุ่มหรือการตั้งหมายเลขช่องสัญญาณกับโลโก้ช่อง สัญญาณของคุณ คู่มือจะได้รับการปรับปรุงให้มีความทันสมัย หากมีคุณสมบัติ และฟังก์ชั่นใหม่ๆ ในเครื่อง Beo6 อย่างไรก็ตาม เครื่อง Beo6 รองรับการ ปรับปรุงดังกล่าว ทั้งนี้ขึ้นอยู่กับการกำหนดค่ารีโมตคอนโทรล

เพื่อให้คำแนะนำเพิ่มเติมในคู่มือ ส่วนของภาพรวมปุ่ม Beo6 และคำศัพท์ถูกจัด ทำขึ้นใหม่ทุกครั้งที่ผู้จัดจำหน่าย Bang & Olufsen ของคุณกำหนดค่าเครื่อง Beo6 ในร้านให้กับคุณ

ภาพรวมจะมีปุ่ม 'แผนผัง' ของเครื่อง Beo6 และช่วยให้คุณค้นหาปุ่มหรือฟังก์ชั่นที่ คุณต้องการได้อย่างรวดเร็ว

ในศัพท์ Beo6 ส่วนบุคคลคุณสามารถหาคำอธิบายทุกปุ่มที่มีอยู่ในการตั้งค่า เฉพาะของคุณ

หากมีการเปลี่ยนแปลงการกำหนดค่า คุณจะได้รับภาพรวมและคำศัพท์ปุ่ม Beo6 ใหม่ที่ตรงกับการติดตั้งใหม่ของคุณ

# การใช้งานเครื่อง Beo6

ก่อนที่คุณจะเริ่มใช้รีโมตคอนโทรล ของคุณเป็นครั้งแรก กรุณาชาร์จรีโมต คอนโทรลก่อน ดูหน้า 7 สำหรับข้อมูล เกี่ยวกับวิธีชาร์จรีโมตคอนโทรล ของคุณ

เมื่อชาร์จรีโมตคอนโทรลจนไฟเต็มแล้ว รีโมตคอนโทรลของคุณจะพร้อมใช้งาน

เมื่อต้องการเปิดใช้จอแสดงผลของ Beo6 เพียงหยิบรีโมทคอนโทรลหรือ สัมผัสหน้าจอเบาๆ – จอแสดงผลของ Beo6 จะสว่างขึ้นถ้าบริเวณนั้นมืด จากนั้นเลือกปุ่มโดยกดบนหน้าจอ เมื่อเลือกแหล่งต้นทางเรียบร้อยแล้ว คุณสามารถ ใช้งานเครื่องได้โดยการกดปุ่มบนหน้าจอหรือใช้ ลูกบอล Beo6 - ตัวอย่างเช่น การปรับระดับเสียง เพลง การเลือกแทร็กหรือช่องสัญญาณและการ หยุดเล่นชั่วคราว

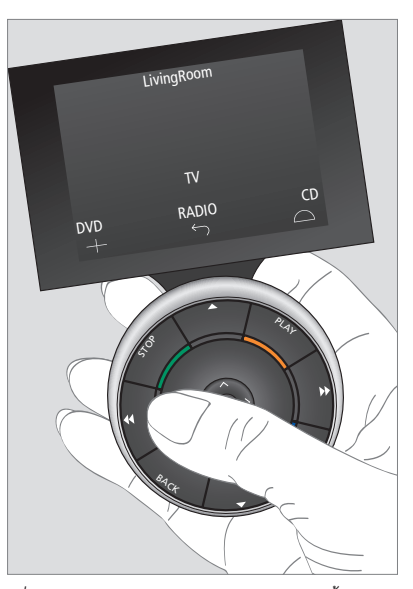

เมื่อคุณหยิบรีโมทคอนโทรลหรือสัมผัสหน้าจอ จอแสดงผลจะสว่างขึ้นถ้าบริเวณนั้นมีด

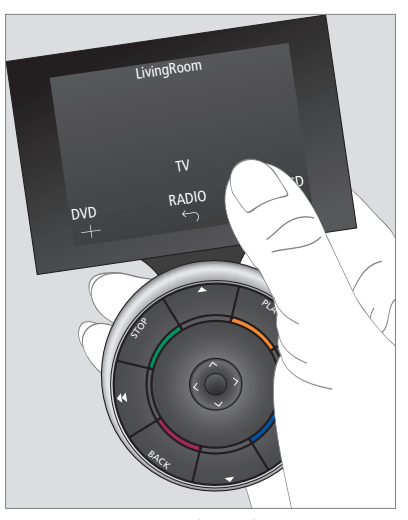

ทันทีที่เมื่อจอแสดงผลใช้งานได้ ปุ่มจะปรากฏบน หน้าจอ กดปุ่มเพื่อเปิดใช้งานแหล่งต้นทางหรือ ฟังก์ชั่น

# การใช้งานผลิตภัณฑ์ที่ไม่ใช่ Bang & Olufsen

หากผลิตภัณฑ์วิดีโอ Bang & Olufsen ของคุณติดตั้งมาพร้อมกับชุดควบคุม อุปกรณ์ต่อพ่วง คุณจะสามารถเชื่อมต่อ ผลิตภัณฑ์ที่ไม่ใช่ Bang & Olufsen ที่ รองรับ เช่น กล่องรับสัญญาณโทรทัศน์ และยังคงใช้งานรีโมตคอนโทรลของ คุณได้อยู่ Bang & Olufsen รองรับ กล่องรับสัญญาณโทรทัศน์ที่มีวาง จำหน่ายทั่วไปในท้องตลาด เพียงแค่นำ เครื่อง Beo6 ไปให้ผู้จัดจำหน่ายของ คุณตั้งสัญญาณกล่องรับสัญญาณ โทรทัศน์ที่คุณมี แล้วปุ่มรีโมตคอนโทรล จะปรากฏในจอแสดงผลของเครื่อง Beo6 ผลิดภัณฑ์ที่ไม่ใช่ Bang & Olufsen อื่นๆ เช่น ไฟฟ้า ผ้าม่าน และม่านบังดา ก็สามารถใช้งานกับ Beo6 ได้เช่นกัน โดยบางอย่างสามารถใช้งาน ผ่านการรองรับด้วยระบบอัตโนมัดิบ้าน และบาง อย่างสามารถใช้งานผ่านเครื่อง Beo6 ได้โดยดรง

พังก์ชั่นหลักๆ ของอุปกรณ์ของคุณสามารถใช้งาน ผ่านรีโมดคอนโทรลของเครื่อง Beo6 แต่ไม่ใช่ว่า Beo6 จะรองรับพังก์ชั่นทั้งหมด บริการและพังก์ชั่น ที่ใช้งานได้จะปรากฏในจอแสดงผล Beo6 เมื่อ คุณเปิดใช้งานอุปกรณ์

ติดด่อผู้จัดจำหน่าย Bang & Olufsen ของคุณ สำหรับข้อมูลเพิ่มเดิมเกี่ยวกับการใช้งาน ผลิตภัณฑ์ที่ไม่ใช่ Bang & Olufsen ด้วย Beo6

หมายเหตุ! ปุ่มที่เกี่ยวข้องกับผลิตภัณฑ์ที่ไม่ใช่ Bang & Olufsen จะไม่ถูกแปลหรือมีอธิบายไว้ ในอภิธานศัพท์ Beo6

| •    | DTV         |          |
|------|-------------|----------|
|      | Sky         |          |
|      | Interactive | Help     |
| Slow | Box office  | Services |
|      | TV Guide    |          |
|      |             | $\Box$   |
|      |             |          |

ตัวอย่างของปุ่มที่ใช้ในการใช้งานกล่องรับ สัญญาณ

|  |    | Airco      | on  |    |           |  |
|--|----|------------|-----|----|-----------|--|
|  | 24 | \$         |     | 26 |           |  |
|  | 22 | ኇ          | Lo  | 24 |           |  |
|  | 20 |            |     | 22 |           |  |
|  |    | $\bigcirc$ | Off | 20 |           |  |
|  |    | $\sim$     |     |    | $\square$ |  |
|  |    |            |     |    |           |  |

ตัวอย่างของปุ่มที่ใช้ในการใช้งานระบบอัตโนมัติ บ้าน

# การใช้งานเครื่องชาร์จ

Beo6 เป็นรีโมตคอนโทรลที่ขับเคลื่อน ด้วยแบตเตอรี่ที่ต้องชาร์จเช่นเดียวกับ โทรศัพท์ไร้สายทั่วไป กรุณาใช้เครื่อง ชาร์จ Beo6 โดยเฉพาะ

เพื่อให้แน่ใจว่ารีโมตคอนโทรล Beo6 ของคุณถูกชาร์จจนเต็มตลอดเวลา เรา ขอแนะนำให้คุณวางรีโมตคอนโทรลไว้ ในเครื่องชาร์จเมื่อใดก็ตามที่ไม่ได้ใช้ งาน

ถ้าคุณไม่สามารถเปิดรีโมตคอนโทรล เมื่อคุณกดปุ่มตรงกลางค้างไว้ แสดงว่า รีโมตของคุณต้องการการชาร์จ

หากรีโมตคอนโทรลใช้แบตเตอรี่จน หมด ให้วางรีโมตคอนโทรลไว้บนแท่น ชาร์จเพียงชั่วครู่ แล้วรีโมตคอนโทรล จะได้รับพลังงานเพียงพอสำหรับที่จะ เปิดโทรทัศน์หรือวิทยุ จากนั้นปล่อยให้ รีโมตคอนโทรลได้รับการชาร์จไฟใน ขณะที่คุณดูหรือฟัง วางรีโมดคอนโทรลของคุณบนแท่นชาร์จอย่างถูก ด้อง เพื่อให้รีโมดคอนโทรลของคุณได้รับไฟจน เด็ม คุณต้องชาร์จเครื่อง Beo6 อย่างน้อยเป็น เวลาสี่ชั่วโมง

เมื่อประจุไฟเด็ม แบดเดอรี่จะมีกำลังพอสำหรับใช้ งานเป็นระยะเวลาประมาณหนึ่งสัปดาห์สำหรับ โหมดสแตนด์บาย หรือ 2-4 ชั่วโมงสำหรับการใช้ งานอย่างหนัก

ข้อความในจอแสดงผลจะปรากฏเมื่อถึงเวลาที่ ด้องชาร์จไฟให้กับรีโมดคอนโทรลของคุณ

ใช้การสื่อสาร 2 ทางเพื่อลดเวลาการทำงานของ แบตเตอรี่ โปรดทราบว่า หากรีโมตคอนโทรล จำเป็นต้องได้รับการชาร์จไฟ อาจพบปัญหาเกี่ยว กับการสื่อสารไร้สายเกิดขึ้น

#### การใช้พลังงาน

Beo6 ใช้พลังงานเมื่อเปิดเครื่อง โดยเฉพาะอย่าง ยิ่งเมื่อแสงหลังทำงาน ดังนั้น Beo6 ของคุณจะ ค่อยๆ ปิดเครื่องลงเมื่อไม่ได้ใช้งาน:

- หลังจาก 10 วินาที แสงไฟหลังจะจางลง
- หลังจาก 30 วินาที Beo6 จะเข้าสู่โหมดสแตนด์ บายและจอแสดงผลจะเป็นสีดำ

การเปลี่ยนการตั้งค่า กรุณาดูหน้า 8 ในคู่มือนี้

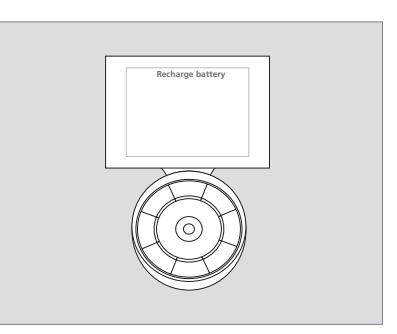

'Recharge Battery' จะปรากฏในชื่อแสดงผลเมื่อ แบตเตอรี่ต้องการการชาร์จ

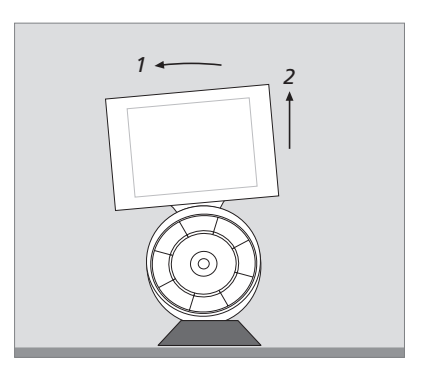

แท่นชาร์จมีแม่เหล็กสำหรับยึด Beo6 ให้มั่น เมื่อ คุณเอารีโมตคอนโทรลของคุณออก คุณจะต้อง เอียงรีโมตคอนโทรลเล็กน้อยเพื่อเอาออกจาก เครื่องชาร์จ

# เมนูการ Setup Beo6

การควบคุมระยะไกลมีเมนู Setup ที่ ช่วยให้คุณสามารถเปลี่ยนแปลงจำนวน ของการตั้งค่าด้วยตัวคุณเอง การเข้าสู่ เมนู Setup ให้กดปุ่มสแตนด์บายค้างไว้ ในขณะที่กดปุ่มตรงกลางบนลูกบอล

### การเลือกดูในเมนู Setup

คุณสามารถเลือกดูและเลือกรายการในเมนู Setup บนจอได้โดยตรง หรือโดยวิธีการกดปุ่ม ดรงกลางและปุ่มลูกศร (<, >, ∧ และ ◇) บน ลูกบอล

การเลือกรายการเมนู ให้ย้ายตัวบ่งซี้บรรทัดไปยัง ปุ่มที่คุณด้องการเปิดใช้งาน จากนั้นกดปุ่ม**ตรง กลาง** ในเมนู **Edit** กดปุ่มบนหน้าจอเพื่อเปิดเมนู ย่อย

เมื่อต้องการกลับขึ้นไปหนึ่งระดับในเมนู Setup กดปุ่ม Back บนลูกบอลหรือ <sup>(-)</sup> บนหน้าจอ การ เปลี่ยนแปลงของคุณจะได้รับการบันทึกโดย อัดโนมัติเมื่อคุณออกจากเมนูการตั้งค่า

#### ตัวเลือกต่างๆ ในเมนู Setup ...

Edit ... คุณสามารถแสดงหรือซ่อนปุ่มในจอ แสดงผล Beo6 และเพื่อเปลี่ยนหมายเลขช่องที่ เชื่อมโยงกับชื่อชื่อช่องสัญญาณในช่องหรือ เมนสถานี

Wireless ... ช่วยให้คุณสามารถตั้งค่า Beo6 สำหรับเครือข่ายไร้สายของคุณ ดูหน้า 11 สำหรับข้อมูลเพิ่มเติม

- Settings ... ช่วยให้คุณสามารถเปลี่ยนการตั้งค่า สำหรับลดแสงไฟหน้าจอและแสดงผลออก\* นอกจากนี้คุณยังสามารถเรียกคืนการตั้งค่า Beo6 ทั้งหมดเป็นค่าเริ่มต้นโดยผู้จัดจำหน่าย Bang & Olufsen ของคุณ
- Config ... ช่วยให้คุณสามารถตั้ง Beo6 เพื่อ กำหนดค่าเริ่มต้น
- Option Pgm ... ช่วยให้คุณสามารถ Option โปรแกรมผลิตภัณฑ์ Bang & Olufsen ของคุณ Info ... ประกอบด้วยข้อมูลเกี่ยวกับรุ่นของ
- ซอฟต์แวร์ Beo6 รวมทั้งสถานะของแบตเตอรี่ และวันที่ของการกำหนดค่าล่าสุดของคุณ Beo6

\*โปรดทราบว่ายิ่งไฟหลังของหน้าจอแสดงผลติด นานเท่าไหร่ คุณจำเป็นต้องชาร์จรีโมตคอนโทรล บ่อยมากขึ้นเท่านั้น

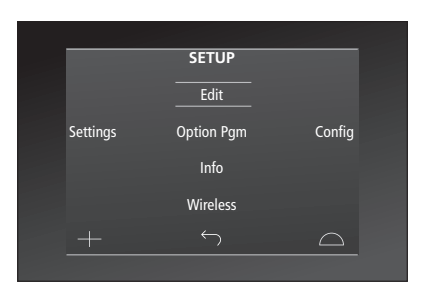

ในเมนูการ Setup สองบรรทัดแนวนอนคือปุ่มที่ถูก เน้นสี กดปุ่มตรงกลาง เพื่อเลือก

# ปุ่มแก้ไข

ในเมนู Edit เมนูคุณสามารถลบปุ่มที่คุณไม่ได้ใช้ และแสดงปุ่มที่ถูกช่อนอยู่ในขณะนี้

### วิธีแสดงหรือช่อนปุ่ม:

- > เลือก Edit ในเมนู Setup
- > ใช้ปุ่มสัมผัสหน้าจอเพื่อเลือกโซนก่อน จากนั้น จึงเลือกแหล่งต้นทางของปุ่มที่คุณต้องการ แก้ไข
- > กดปุ่มสัมผัสที่เกี่ยวข้อง จากนั้นกดปุ่ม ตรง กลาง เพื่อเลือกปุ่มที่คุณต้องการแก้ไข ปุ่มที่ ช่อนอยู่จะปรากฏเป็นสีเทา
- > กดปุ่ม ตรงกลาง อีกครั้งเพื่อแก้ไขปุ่ม การ เปลี่ยนแปลงของคุณจะได้รับการบันทึกโดย อัตโนมัติเมื่อคุณออกจากเมนูการตั้งค่า

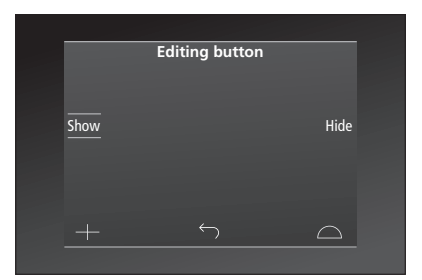

# เปลี่ยนจำนวนช่องสัญญาณ

หากผู้ให้บริการโปรแกรมของคุณจะย้ายช่อง สัญญาณ ดัวอย่างเช่น จากช่อง 5 ไปเป็นช่อง 6 เครื่อง Beo6 จะต้องถูกดั้งค่าให้ส่งหมายเลขช่อง ที่ถูกต้องเมื่อคุณกดโลโก้

#### วิธีการกำหนดหมายเลขช่องใหม่ให้กับโลโก้ ช่อง:

- > เลือก Edit ในเมนู Setup
- > ใช้ปุ่มสัมผัสหน้าจอเพื่อเลือกโซนก่อน จากนั้น จึงเลือกแหล่งต้นทางของปุ่มที่คุณต้องการ แก้ไข
- > กด Channel
- > ใช้ปุ่มทิศทางเพื่อเลือกโลโก้ที่ต้องการแก้ไข จากนั้นกดปุ่มตรงกลาง
- > กด Number
- > กด Clear เพื่อลบหมายเลขเดิมและป้อนใหม่
- > กด Store เพื่อบันทึกจำนวน
- > กด Back เพื่อออกจากเมนู

แน่นอนคุณสามารถติดต่อผู้จัดจำหน่าย Bang & Olufsen ของคุณเพื่อทำการเปลี่ยนแปลงค่าใน รีโมตคอนโทรลของคุณ

|      | Editing button |        |
|------|----------------|--------|
|      | Number         |        |
| Show |                | Hide   |
|      |                |        |
|      |                |        |
| +    |                | $\Box$ |
|      |                |        |

# การตั้งค่าแบบไร้สาย

เมื่อกำหนดค่ารีโมตคอนโทรล Beo6 จะสามารถเชื่อมต่อกับเครือข่ายไร้สาย ซึ่งจะช่วยให้สามารถสื่อสาร 2 ทางกับ ผลิตภัณฑ์โดยใช้ Beo6 ควบคุม

การเชื่อมต่อสามารถทำได้ในหลายๆ รูปแบบ ทั้งนี้ขึ้นอยู่กับเครือข่ายไร้สาย ของคุณ Bang & Olufsen แนะนำให้ ใช้กับจุดการเช้าถึงการเชื่อมโยงแครือ ข่ายเฉพาะจุด ติดต่อร้านค้าปลีกของ คุณเพื่อขอข้อมูลเพิ่มเติม

สำคัญว่า คุณต้องอยู่ในบริเวณใกล้ เคียงกับจุดเชื่อมต่อที่คุณเชื่อมต่อ Beo6 เมื่อทำการติดตั้ง

ต้องทำการเชื่อมต่อจึงจะสามารถเข้าสู่ จุดการเข้าถึงในเครือข่ายไร้สายของ Bang & Olufsen ได้

โปรดทราบว่าผลิตภัณฑ์ Bang & Olufsen เพียงบางผลิตภัณฑ์ที่สามารถ ใช้การสื่อสารแบบ 2 ทิศทางได้ ดู แนวทางผลิตภัณฑ์สำหรับข้อมูลเพิ่ม เติมเกี่ยวกับฟังก์ชั่นและการทำงาน

# เปิดการติดต่อกับเครือข่ายไร้สาย

้ค่าโมดูลไร้สายจากโรงงานใน Beo6 ถูกปิดใช้ งาน ดังนั้นก่อนการเชื่อมด่อการตั้งค่าไร้สาย คุณ ด้องเปิดใช้งานโมดูลไร้สายเสียก่อน

#### เปิดใช้งานโมดูลไร้สาย

- > เลือก Wireless ในเมนู Setup
- > กด On/Off บน Beo6
- > เลือก Enable บน Beo6 การตั้งค่าที่ใช้งาน ได้จะเป็นสีแดง

โมดูลไร้สายใน Beo6 ใช้พลังงานไฟฟ้าและกำลัง แบตเตอรี่ ดังนั้น คุณจึงควรบิดการทำงานของ โมดูลไร้สายเมื่อไม่ต้องการใช้งานฟังก์ชั่นไร้สาย

|        | Wireless |           |
|--------|----------|-----------|
|        |          |           |
|        |          | Server IP |
| WPS    | Auto     | Manual    |
| On/Off | List     | Beo6 Info |
|        |          | $\Box$    |
|        |          |           |

เมนูตั้งค่าไร้สาย

# การเชื่อมต่อไร้สายโดยอัตโนมัติ

Bang & Olufsen แนะนำการเชื่อมต่อที่รองรับ การเชื่อมต่ออัดโนมัติ ซึ่งเรียกว่า การตั้งค่าที่ได้ รับการปกป้อง Wi - Fi (WPS) โดยจะต้องมีปุ่ม `เชื่อมต่อ' (WPS/◯) บนจุดเข้าถึง

โปรดดูคู่มือที่มีมาให้พร้อมกับจุดเชื่อมด่อของคุณ สำหรับข้อมูลเพิ่มเดิม

## เชื่อมต่อการตั้งค่าไร้สายอัตโนมัติ

- > เลือก Wireless ในเมนู Setup
- > กด WPS บน Beo6
- > กดปุ่ม 'การเชื่อมต่อ' บนจุดเชื่อมต่อของคุณ
- > กด OK บน Beo6 Beo6 เชื่อมต่อกับจุดเชื่อม ต่อนี้อาจใช้เวลาสักครู่
- เมื่อเชื่อมต่อสำาเร็จ จะปรากฏคำว่า
  Connection OK บนหน้าจอ Beo6
- > กดปุ่ม OK เพื่อกลับสู่เมนู Wireless
- > ถ้าจำเป็น ให้ไปยังจุดเชื่อมต่อไปและทำซ้ำขั้น ตอนดังกล่าวกับจุดเชื่อมต่อทั้งหมดในระบบ เครือข่ายไร้สายของคุณ
- > กด OK เพื่อออกจากเมนู

หากไม่มีการเชื่อมต่อ คำว่า ไม่สามารถเชื่อมต่อ จะปรากฏบนหน้าจอ Beo6 ย้ายเคอร์เชอร์ไปยัง จุดเข้าถึงและเชื่อมต่ออีกครั้งเพื่อใช้การตั้งค่าด้วย ตนเอง

# ค้นหาเครือข่ายไร้สาย

Beo6 สามารถค้นหาเครือข่ายทั้งหมดที่อยู่ในช่วง และคุณสามารถเชื่อมต่อกับจุดที่คุณต้องการ เช่น ถูกใช้ถ้าจุดเชื่อมต่อของคุณไม่รองรับการติดตั้ง อัดโนมัติ

#### ให้ Beo6 ค้นหาเครือข่าย

- > เลือก Wireless ในเมนู Setup
- > กด AUTO Beo6 เริ่มค้นหาเครือข่าย อาจใช้ เวลาสักครู่
- > รายการของเครือข่ายที่อยู่ในช่วงจะปรากฏใน จอแสดงผล Beo6 กดปุ่มที่คุณต้องการให้เชื่อมต่อ
- ถ้าต้องใส่รหัสผ่านเครือข่าย จอแสดงผล สำหรับป้อนรหัสผ่านของคุณจะปรากฏขึ้น
- > ใส่รหัสผ่านแล้วกดปุ่ม GO
- > เมื่อเชื่อมต่อสำาเร็จ จะปรากฏคำาว่า Connection OK บนหน้าจอ Beo6
- > กดปุ่ม OK เพื่อกลับสู่เมนู Wireless
- > ถ้าจำเป็น ให้ไปยังจุดเชื่อมต่อไปและทำซ้ำขั้น ตอนที่มีจุดเชื่อมทั้งหมดในระบบเครือข่ายไร้ สายของคุณ
- > กด Back เพื่อออกจากเมนู

เครือข่ายที่อยู่ในอันดับต้นๆ ของรายชื่อ คือเครือ ข่ายที่ส่งสัญญาณแรงที่สุดไปยังตำแหน่งที่วาง รีโมตคอนโทรลไว้ ซึ่งเป็นเครือข่ายที่น่าจะอยู่ใกล้ กับจุดเชื่อมต่อของคุณมากที่สุด

|        | Wireless |           |
|--------|----------|-----------|
|        |          |           |
|        |          |           |
|        |          | Server IP |
| WPS    | Auto     | Manual    |
| 0.1011 |          |           |
| On/Off | List     | Beog Into |
|        |          | $\Box$    |
|        |          |           |

## เมนูตั้งค่าไร้สาย

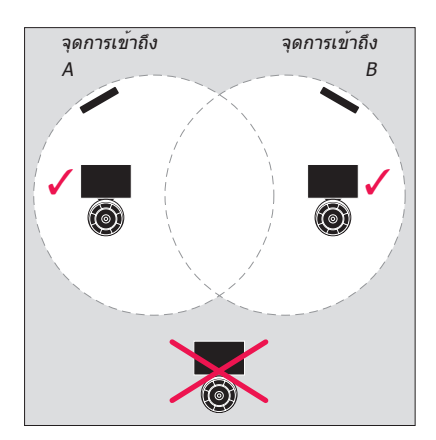

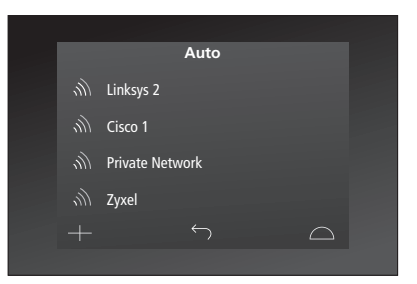

จะปรากฏรายชื่อเครือข่ายไร้สายที่ใช้ได้ ความ แรงของสัญญาณสำหรับการเชื่อมต่อต่างๆ

# การตั้งค่าไร้สายด้วยตนเอง

หากเครือข่ายของคุณมีการตั้งค่ากับ SSID ที่ ช่อนไว้ คุณจะต้องทำให้การเชื่อมต่อด้วยตนเอง ซึ่งหมายความว่าคุณต้องใส่ชื่อของเครือข่าย (SSID) รหัสผ่านและการดรวจสอบเครือข่าย

#### ทำการตั้งค่าด้วยตนเอง

- > เลือก Wireless ในเมนู Setup
- > กด Manual บน Beo6
- > ป้อนชื่อเครือข่าย (SSID) ในจอแสดงผลและ กด OK
- > เลือกการอนุญาตใช้งานเครือข่าย ตัวเลือก ได้แก่ Open, WPA และ WPA2
- > หน้าจอสำหรับป้อนรหัสผ่านของคุณจะปรากฏขึ้น
- > ใส่รหัสผ่านแล้วกดปุ่ม GO
- เมื่อเชื่อมต่อสำาเร็จ จะปรากฏคำาว่า
  Connection OK บนหน้าจอ Beo6
- > กดปุ่ม ตกลง เพื่อกลับสู่เมนู Wireless
- > ถ้าจำเป็น ให้ไปยังจุดเชื่อมต่อไปและทำซ้ำขั้น ตอนที่มีจุดเชื่อมทั้งหมดในระบบเครือข่ายไร้ สายของคุณ
- > กด Back เพื่อออกจากเมนู

## ป้อนไอพีแอดเดรส

หากผลิตภัณฑ์ของคุณทำงานโดยใช้ไอพี แอดเดรสด่างๆ กัน คุณต้องป้อนไอพีแอดเดรส ใหม่ใน Beo6เพื่อเปิดการทำงานการสื่อสารแบบ 2 ทิศทาง

เมื่อคุณใช้งานการสื่อสาร Beo6 แบบ 2 ทิศทาง ด้วย BeoSound 5 คุณด้องมองหาไอพีแอดเดรส บน BeoSound 5 ก่อน

#### ป้อนไอพีแอดเดรสใหม่

- > ค้นหา IP address บน BeoSound 5 โดยการ เข้าสู่เมนู NETWORK INFO และค้นหา IP ADDRESS ตัวอย่างของ IP address เช่น 192,168,100,11
- > เลือก Wireless ในเมนู Setup
- > กด Server IP บน Beo6
- > กด IP Address ในหน้าจอแล้วกด GO

|         | Wireless     |            |
|---------|--------------|------------|
|         |              |            |
|         |              |            |
|         |              | Server IP  |
| WPS     | Auto         | Manual     |
| On/Off  | List         | Beo6 Info  |
| 011/011 | LISC         | Deoo IIIIo |
|         | $\leftarrow$ | $\Box$     |
|         |              |            |

| Enter S | SSID |   |   |              |   |   |     | GO         |
|---------|------|---|---|--------------|---|---|-----|------------|
| Q       | W    | E | R | т            | Y | U | 1 ( | ЭР         |
| A       | S    | D | F | G            | Н |   | Κ   | L          |
|         | Z    | х | С | ۷            | В | Ν | М   | ×          |
|         |      |   |   |              |   |   |     | 123        |
|         |      |   |   | $\leftarrow$ |   |   |     | $\bigcirc$ |
|         |      |   |   |              |   |   |     |            |

# รายชื่อเครือข่าย

Beo6 เชื่อมต่อกับจุดเชื่อมต่อที่คุณเชื่อมต่ออยู่ โดยอัดโนมัติ เมื่อคุณย้ายระหว่างจุด อย่างไร ก็ตาม คุณสามารถเรียกดูรายชื่อของเครือข่ายเพื่อ ดูสถานะเครือข่าย และเพื่อลบการเชื่อมต่อออก ได้ ถ้าคุณต้องการ การลบการเชื่อมต่ออาจจะมี ประโยชน์ ถ้าคุณย้ายหรือเปลี่ยนจุดเชื่อมต่อของคุณ

#### การลบการเชื่อมต่อเครือข่าย

- > เลือก Wireless ในเมนู Setup
- > กด List
- > รายการของเครือข่ายที่อยู่ในช่วงจะปรากฏใน จอแสดงผล Beo6 กดปุ่มที่คุณต้องการลบ
- > กด ลบ เพื่อลบเครือข่าย
- > กด Back เพื่อออกจากเมนู

## ปัญหาเครือข่าย

Beo6 เป็นอุปกรณ์พกพา และพึงก์ชั่นการทำงาน แบบไร้สายจะขึ้นอยู่กับการตั้งค่าไร้สายและพื้นที่ ให้บริการในบ้านของคุณ การตั้งค่าก่อนหน้านี้ที่ ทำงานได้ดีอาจเกิดปัญหาเมื่อเวลาผ่านไป หรือ เมื่อสภาพแวดล้อมเปลี่ยนแปลงไป หากคุณพบ ปัญหาการตั้งค่าของคุณ หรือมีข้อสงสัย กรุณา ดิดต่อผู้จัดจำหน่าย Bang & Olufsen ของคุณ

## ดูข้อมูลเครือข่ายในหน้า Beo6

- > เลือก Wireless ในเมนู Setup
- > กด Status
- > สถานะของเครือข่ายไร้สายที่ใช้ในปัจจุบันจะ ปรากฏในจอแสดงผล
- > กด Back เพื่อออกจากเมนู

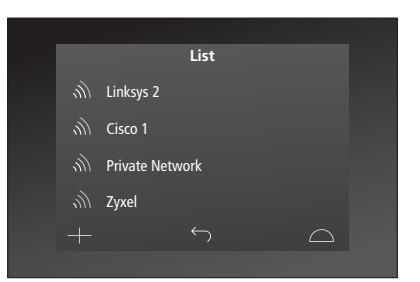

#### รายชื่อเครือข่ายที่คุณเชื่อมต่อ

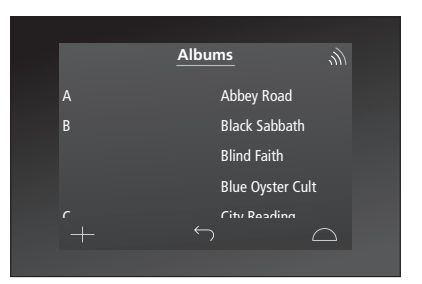

เมื่อใช้งานผลิตภัณฑ์แบบไร้สาย คุณจะเห็น เครื่องหมายแสดงความแรงขอสัญญาณที่มุมบน ขวาสุด ความแรงของสัญญาณต้องมีอย่างน้อย สอง 'ขีด' จึงจะสามารถใช้งานได้

# การบำรุงรักษา

เราขอแนะนำให้คุณปิดการควบคุม ระยะไกลในขณะที่คุณทำความสะอาด กดปุ่มตรงกลางค้างไว้เพื่อปิดรีโมต คอนโทรล

เมื่อต้องการเปิดรีโมตคอนโทรลใหม่ ให้กดปุ่มตรงกลาง ค้างไว้อีกครั้ง

#### การทำความสะอาด

ลบคราบไขมันหรือสิ่งสกปรกออกด้วยผ้านุ่มไม่ เป็นขุย โดยจุ่มผ้าลงในน้ำยาทำความสะอาดที่ ละลายน้ำแล้ว และผสมสารทำความสะอาดเพียง สองสามหยด เช่น น้ำยาล้างจาน

ในการทำความสะอาดจอแสดงผลรีโมตคอนโทรล ให้ใช้น้ำยาทำความสะอาดหน้าต่างอ่อนๆ เช็ด ทำความสะอาด ในการรักษาประสิทธิภาพการ ทำงานขอจอแสดงผลให้เหมาะสม โปรดดรวจ สอบให้แน่ใจว่าไม่มีร่องรอยของน้ำยาทำความ สะอาดเหลือบนกระจก

ถ้ากระจกบนจอแสดงผลได้รับความเสียหาย กรุณาติดด่อผู้จัดจำหน่ายของคุณเพื่อทำการ เปลี่ยน

พึงระวังว่าผ้าไมโครไฟเบอร์บางประเภทอาจสร้าง รอยบนกระจก และทำให้เกิดการสึกหรอ หมายเหตุ! อย่าใช้แอลกอฮอล์หรือสารละลายอื่น ๆ ในการทำความสะอาดส่วนใดส่วนหนึ่งของรีโมต คอนโทรล!